## THL:n kouluterveyskyselyn tulospalvelun käyttö www.thl.fi/fi/web/lapset-nuoret-ja-perheet/tutkimustuloksia/kaikki-kouluterveyskyselyn-tulokset

Kouluille tehtävän tiivisteen lisäksi lisätietoa voi mennä katsomaan THL:n tulospalvelusta. Yleiskuvaa saa selailemalla tulospalvelun graafisia tuloksia, joita on erikseen:

## Perustulokset

Tiedot vuoden 2017 kyselystä. Erikseen 4. ja 5. luokkien tuloksille sekä yhdessä 8. ja 9. luokkien, lukion ja ammatillisen tuloksille.

Samassa näkymässä voi tarkastella yhden alueen tai oppilaitoksen tuloksia eri indikaattoreista sukupuolittain ja kouluasteittain.

Sisältää indikaattorien metatietoja sekä myös tietoa indikaattorin vaikuttavuudesta. Metaosuutta täydennetään syksyn 2017 aikana.

- Valitse alue -tiedot eivät ole aakkosjärjestyksessä, joten kirjoittamalla esim. "Helsinki" valintalaatikkoon halutut alueet löytyvät nopeammin.
- Valitse Aihealueiden, Aiheen ja Indikaattorin kautta tarkasteltavat tiedot.
- Alla näkyvät kuvion tiedot ja kysymykseen vastanneiden määrät taulukkona.
- Voit tallentaa kuvion omaan käyttöösi valitsemalla "Vie taulukko" valikosta "Kuvatiedostoon". IE:ssä napsauta kuvion päällä hiiren oikeaa näppäintä, valitse "Tallenna kuva nimellä" ja valitse kuvamuodoksi png.
- Taulukon vieressä olevasta "Vie taulukko" –valikosta voit viedä taulukon tiedot scv-muotoon tai exceliin. IE:ssa maalaa taulu ja kopioi esim exceliin.

Esimerkki:<u>https://sampo.thl.fi/pivot/prod/fi/ktk/ktk1/summary\_perustulokset?alue\_0=161114&mitta-rit\_0=200138&mittarit\_1=199398&mittarit\_2=199869&vuosi\_2017\_0=v2017#</u>

### Perustuloksista löytyy myös alueelliset vertailut

Tiedot vuoden 2017 kyselystä. Erikseen 4. ja 5. luokkien tuloksille sekä yhdessä 8. ja 9. luokkien, lukion ja ammatillisen tuloksille.

Näkymässä voi verrata oman koulun tai alueen tietoja muihin alueisiin.

- "Valitse näytettävät tiedot Alue" –valikossa valitse listasta napauttamalla tai nimiä kirjoittamalla haluttuja alueita oikean puoleiseen laatikkoon. Voit ensin tyhjentää valinnat "poista kaikki" –valinnalla. Sitten "Ota käyttöön"
- Valitse Aihealueiden, Aiheen ja Indikaattorin kautta tarkasteltavat tiedot.
- Valitse sukupuoli
- Valitse kouluaste
- Voit tallentaa kuvion omaan käyttöösi valitsemalla "Vie taulukko" valikosta "Kuvatiedostoon". IE:ssä napsauta kuvion päällä hiiren oikeaa näppäintä, valitse "Tallenna kuva nimellä" ja valitse kuvamuodoksi png.

Esimerkki:<u>https://sampo.thl.fi/pivot/prod/fi/ktk/ktk1/summary\_aluever-</u>

tailu?alue 0=87869&alue 0=161141&alue 0=161114&alue 0=161127&mittarit 0=199799&mittarit 1=199682&mittarit 2=199867&vuosi 2017 0=v2017&sukupuoli 0=143993&kouluaste 0=161219#

# Helsinki

#### Aikasarjat

8. ja 9. luokkien, lukion ja ammatillisen tulokset

Aikavertailuissa voi tarkastella indikaattorin kehitystä eri kyselyvuosina yhdeltä alueelta kouluasteittain, sukupuoli on valintamahdollisuutena

Huomaa että kaikista indikaattoreista ei ole tietoja kaikilta vuosilta.

- Valitse alue tiedot eivät ole aakkosjärjestyksessä, joten kirjoittamalla esim. "Helsinki" valintalaatikkoon löydät nopeammin.
- Valitse Aihealueiden, Aiheen ja Indikaattorin kautta tarkasteltavat tiedot.
- Valitse sukupuoli
- Voit tallentaa kuvion omaan käyttöösi valitsemalla "Vie taulukko" valikosta "Kuvatiedostoon". IE:ssä napsauta kuvion päällä hiiren oikeaa näppäintä, valitse "Tallenna kuva nimellä" ja valitse kuvamuodoksi png.

Esimerkki:<u>https://sampo.thl.fi/pivot/prod/fi/ktk/ktk1trend/summary\_trendit?alue\_0=161114&mitta-rit\_0=187209&mittarit\_1=187196&mittarit\_2=199373&vuosi\_2017\_0=v2017&sukupuoli\_0=143993#</u>

## Tilastokuutiot

Kaikkia muuttujia voi tarkastella yhdessä tilastokuutioissa. Tiedot ovat erikseen 4. ja 5. luokkien tuloksille sekä yhdessä 8. ja 9. luokkien, lukion ja ammatillisen tuloksille.

Hyvä, lyhyt esittely: <u>https://www.youtube.com/watch?v=KJt0bca8-EE&feature=youtu.be</u> Tilastokuutiot toimivat osittain valikkopohjaisesti, osittain tietoja raahataan näkymätaulukon eri osiin. Sisältää myös indikaattoreiden metatiedot.

Tarkasteltavina muuttujina ovat:

- Alueet ja oma koulu
- Kyselyvuodet
- Sukupuoli
- Kouluaste
- Indikaattorit ja vastausjakaumat, joista indikaattorit muodostettu
- Voi viedä tiedot omaan käyttöön "Vie taulukko" -valikosta

Esimerkki: <u>https://sampo.thl.fi/pivot/prod/fi/ktk/ktk1/fact\_ktk\_ktk1?row=measure-199594.&row=measure-</u>

200101.200345.200287.199398.200089.199281.187196.200386.200280.200144.200264.199843.200516.200573.199990.199851.199900.1 99350.199325.199937.199261.200129.199610.199682.199907.200283.199761.199503.199752.199884.202791.&row=187203L&row=area -87869.161141.161114.161127.&column=stage of stady-161293.161123.161219.&column=gender-143993&column=time-202719.202723.202721.202722.199465.&fo=1#

### Kaikissa tulostarkasteluissa:

Selaimen taaksepäin klikkauksella pääset aina takaisin edelliseen näkymään.

Tallentamalla selaimen osoiterivin suosikkeihisi tai linkiksi pääset takaisin tarkasteluusi. Linkkeinä eri tarkasteluja on myös kätevä jakaa muiden kanssa.

Tekijä: Sanna Ranto, Kaupunkitutkimus- ja tilastot.